## ATTIVAZIONE ABBONAMENTO ONEROSO FACTUS-PA (FATTURAZIONE ELETTRONICA)

Per l'Attivazione del servizio in abbonamento relativo alla fatturazione elettronica, all'interno di FacTus-PA, procedere come segue:

- 1. portarsi nella sezione "Documenti";
- 2. selezionato il nodo "Serie PA", aprire il menu locale (tasto destro del mouse);
- 3. cliccare l'opzione "Nuovo Documento".

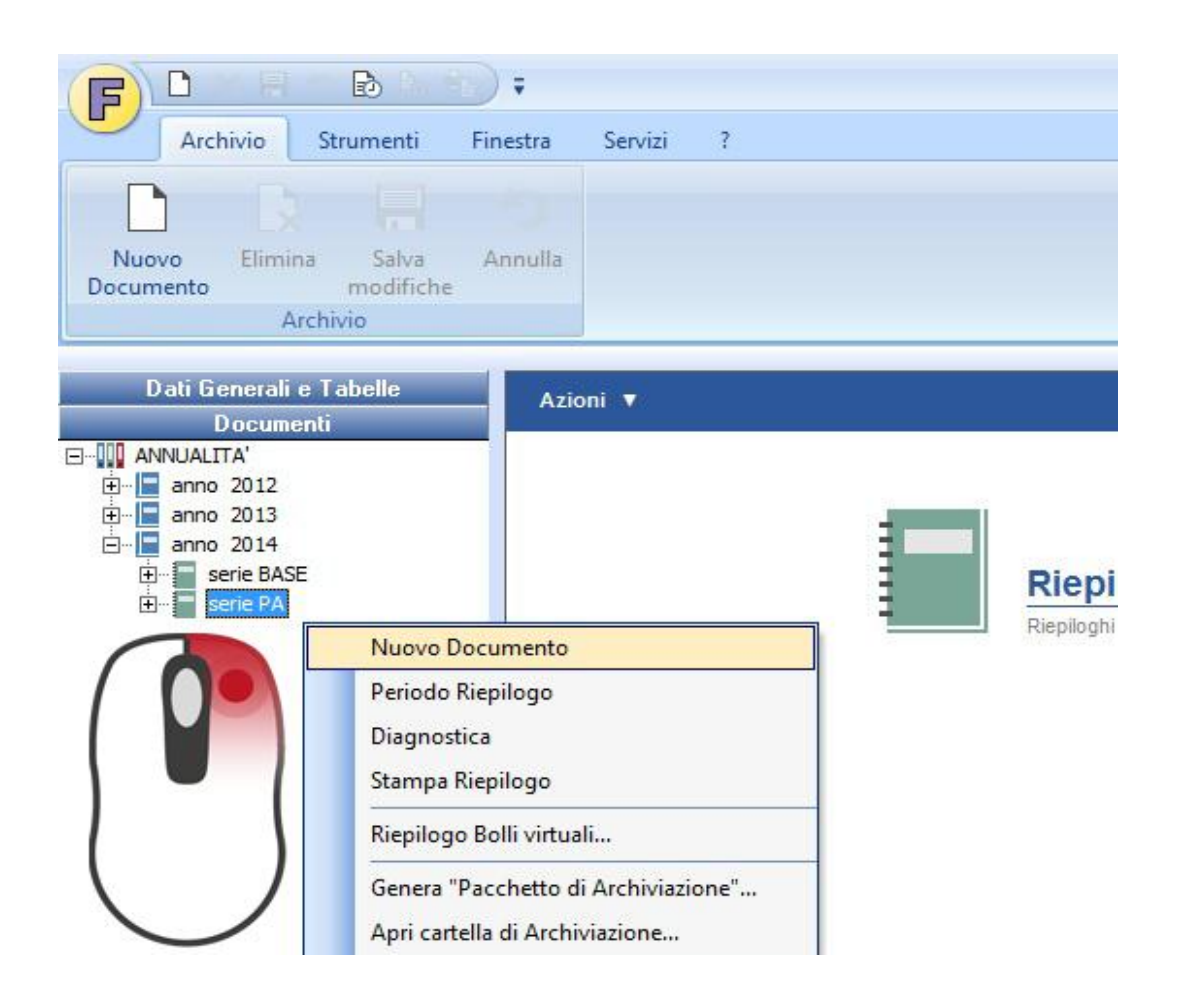

Il messaggio che ne scaturirà, sarà

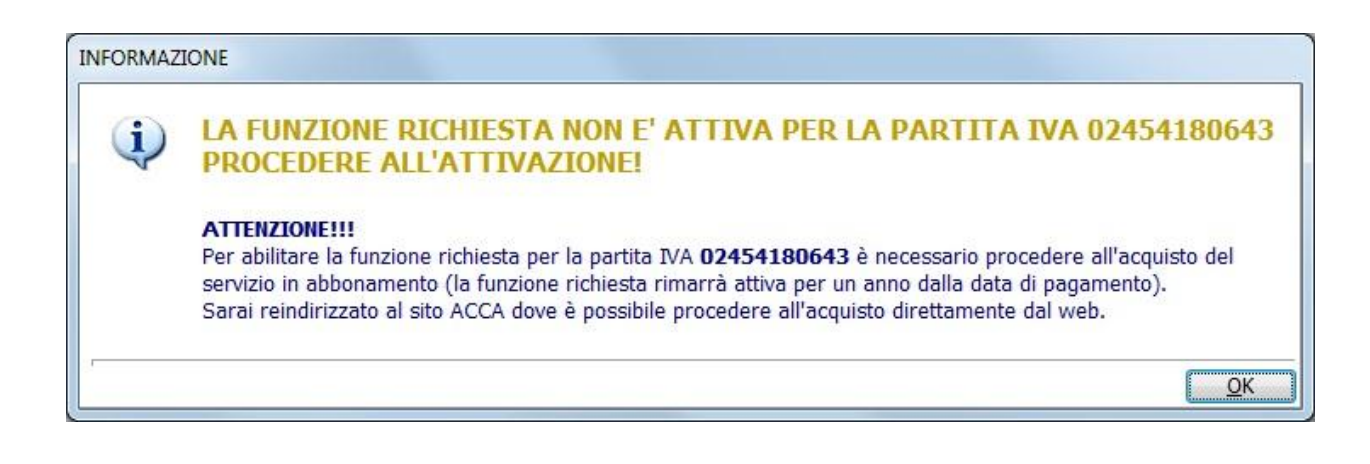

Confermando questo messaggio, si aprirà la pagina del sito ACCA in cui occorrerà compilare i dati anagrafici, quindi, cliccare il bottone "Procedi all'acquisto"

| ACCA SOFTWARE                                                                                                    | Login Registrazione 👻 Dati Personali                         |
|----------------------------------------------------------------------------------------------------|--------------------------------------------------------------|
| Software 👻 Download 🛩 Servizi 🛩 Mondo ACCA 🛩 Video Store                                                                                                    | cerca Q                                                      |
| 01. ORDINE 02. DATI DI FATTURAZIONE 03. RIEPILOGO ORDINE                                                                                                    | /                                                            |
| ORDINE                                                                                                    |                                                              |
| Prodotto FacTus-PA abbonamento annuale per n.ro 1  Partite IVA                                                                                                    | Prezzo €   IVA [%] IVA [€   TOTALE €<br>59.00 22 12.98 71.98 |
| Partita IVA da attivare n.ro 1: 02454180643                                                                                                    |                                                              |
| Il pagamento sarà effettuato con carta di credito.<br>La transazione avverrà in modalità protetta sul sistema sicuro del gestore della sua carta.<br>I dati della carta non saranno memorizzati da ACCA. | VERIFIED CO VISA CO PORtepay                                 |
|                                                                                                    | Procedi all'acquisto                                         |
| Gestisci più Partite IVA? L'abbonamento multiplo è anco                                                                                                    | pra più conveniente!                                         |
| Alcuni esempi:<br>se acquisti contestualmente 2 Partite IVA spendi solo 99€ (inv<br>5 Partite IVA solo 219€ (invece che 295€)<br>10 Partite IVA solo 369€ (invece che 590€)                              | rece che 118€)                                               |

Per l'attivazione contemporanea di più partite IVA (ad esempio, 2) sarà sufficiente selezionarne il numero e compilarne i campi

| ACCA SOFTWARE                                                                                                    | Login Registrazione 👻 Dati Personali                           |
|----------------------------------------------------------------------------------------------------|----------------------------------------------------------------|
| Software 👻 Download 👻 Servizi 👻 Mondo ACCA 👻 Video Store                                                                                                    | cerca Q                                                        |
| 01. ORDINE 02. DATI DI FATTURAZIONE 03. RIEPILOGO ORDINE ORDINE Descrizione Prodotto FacTus-PA abbonamento annuale per n.ro 2 Partite IVA                                                                                                    | Prezzo (E) IVA [%] IVA [E] TOTALE (E]<br>99.00 22 21.78 120.78 |
| Partita IVA da attivare n.ro 1 02454180643<br>Partita IVA da attivare n.ro 2<br>Il pagamento sarà effettuato con carta di credito.<br>La transazione avverrà in modalità protetta sul sistema sicuro del gestore della sua carta.<br>I dati della carta non saranno memorizzati da ACCA. | VERIFIED 🚭 VISA 😂 🎚 postepay                                   |
|                                                                                                    | Procedi all'acquisto                                           |
| Gesusci più Parille IVA7 L'abbonamento multipio e anco                                                                                                    |                                                                |
| se acquisti contestualmente 2 Partite IVA spendi solo 99€ (inv<br>5 Partite IVA solo 219€ (invece che 295€)<br>10 Partite IVA solo 369€ (invece che 590€)                                                                                                    | vece che 118€)                                                 |

Al termine delle operazioni di attivazione, la "Home" del programma restituirà l'informazione sulla situazione degli abbonamenti

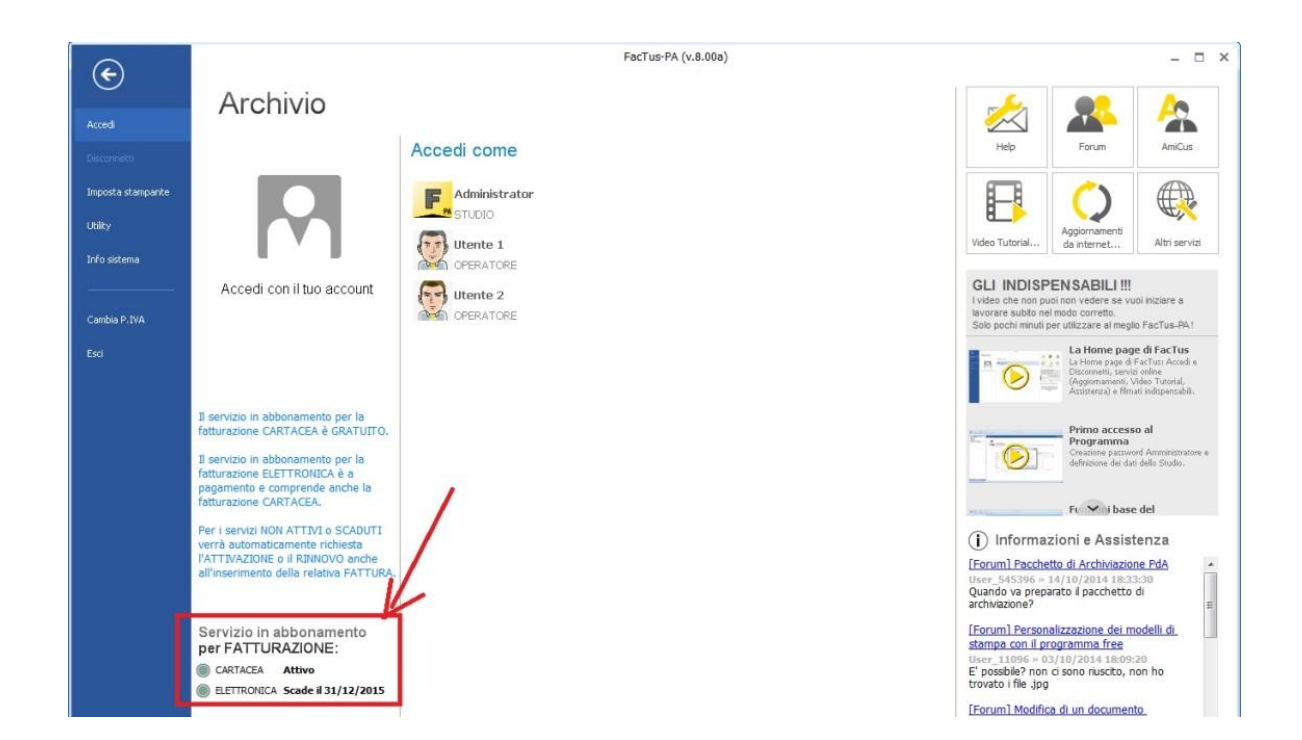